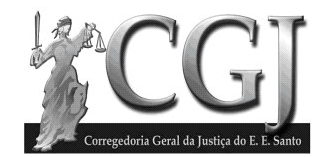

### DOCUMENTOS ASSINADOS DIGITALMENTE MANUAL DE INSTALAÇÃO E USO

## 1) Instalação do certificado intermediário ACSRF :

Clique no link Certificado Intermediário ACSRF na tela abaixo

| 🐴 :: CJGES :: - Microsoft Inte                                   | rnet Explorer                                                                                                    |         |
|------------------------------------------------------------------|----------------------------------------------------------------------------------------------------|---------|
| <u>A</u> rquivo E <u>d</u> itar E <u>x</u> ibir <u>F</u> avorito | os Ferramentas Ajuda                                                                                                    | <b></b> |
| G · 🕞 · 🗷 🖻 🦿                                                    | û                                                                                                    |         |
| Endereço 🕘 http://www.cgj.es.gov                                 | v.br/sitenovo/index.php                                                                                                    | 💌 🄁 Ir  |
| Governo Federal   S T F   S T J   C N                            | I )   Governo do Estado ES   Assembleia Legislativa ES   Tribunal de Justiça ES   Tribunal de Contas ES                                                                                                    | ^       |
| Corregedoria Geral da Justiça do                                 | E.E. Santo                                                                                                    |         |
| Página Inicial                                                   | Certificação Digital                                                                                                    |         |
| Legislação                                                       |                                                                                                    |         |
| Núcleo de Estatística                                            | 1 - Manual de instalação e uso (Leia este Manual em primeiro lugar)                                                                                                    |         |
| Comarcas                                                         | ······································                                                                                                    |         |
| Institucional                                                    | 2 - <u>Certificado Intermediário ACSRF</u>                                                                                                    |         |
| Adoção - CEJA                                                    | 2 - Cortificado Pair Pracilaira                                                                                                    |         |
| Magistrados                                                      |                                                                                                    |         |
| Licitações                                                       | 4 - <u>Certificado Intermediário ACSERASA</u>                                                                                                    |         |
| Concursos                                                        |                                                                                                    |         |
| Prestação de contas                                              | D - DKIDIGMER READER                                                                                                    |         |
| Consulta protocolo                                               | Voltar                                                                                                    |         |
| Informativo - INFOCOR                                            |                                                                                                    |         |
|                                                                  |                                                                                                    | ×       |
| e                                                                | Sector Sector Se | al 🚲    |

Na tela de download de arquivo abaixo clique no botão **Salvar** e em seguida escolha um diretório local em seu computador para salvar o arquivo.

| Downloa | ad de Arquivo 🔀                                                                                                    |
|---------|----------------------------------------------------------------------------------------------------|
| Deseja  | a salvar ou abrir este arquivo?                                                                                                    |
|         | Nome: ACSRF.p7b<br>Tipo: Certificados PKCS nº 7, 1,12 KB<br>De: www.cgj.es.gov.br                                                                                                    |
|         | Abrir <u>S</u> alvar Cancelar                                                                                                    |
| 🔽 Sem   | ngre perguntar antes de abrir arquivos deste tipo                                                                                                    |
| 1       | Embora arquivos provenientes da Internet possam ser úteis, alguns<br>arquivos podem danificar seu computador. Se você não confiar em<br>sua origem, não abra nem salve este arquivo. <u>Qual é o risco?</u> |

Localize o arquivo que você acabou de salvar em seu computador. Clique com o botão direito sobre o arquivo e então em **Instalar certificado**, conforme figura abaixo :

| Meu computador    | Almoxarifado            | Sindows Explorer                                                                                                    |
|-------------------|-------------------------|----------------------------------------------------------------------------------------------------|
| 🧭<br>Lixeira      | Arquivo                 | INTRANET - CGJ-ES                                                                                                    |
| Internet Explorer | Comarcas                |                                                                                                    |
| Meus documentos   | Diário da Justiça       | Paul     Abrr       Lotus 1     Instalar certificado       @Filzip     •       Scan for Viruses     •       Abrir com     • |
| Adobe Reader 7.0  | Malote                  | Meus locals<br>CC Recortar<br>Copiar<br>eral da Justiça do E. E. Santo                                                      |
| GroupWise         | Movimento<br>Judiciário | Gps Criar atalho<br>Excluir<br>Renomear                                                                                     |
| <b>~</b>          | <b>8</b> 6              | Propriedades                                                                                                    |
| Protocolo         | Servidores              | ACSRF.p7b                                                                                                    |
| 🛃 Iniciar         | 🍯 🔮 🧶 '                 | 😑 2 Internet 🔹 🚰 Sem Titulo I 🏠 Formularios 🛛 🙋 Word Pro - [ 🧟 🗭 🧟 17:06                                                    |

Na tela abaixo clique no botão Avançar.

| Assistente para importaçã | o de certificados 🛛 🔀                                                                                                    |
|---------------------------|----------------------------------------------------------------------------------------------------|
|                           | Bem-vindo ao 'Assistente para<br>importação de certificados'                                                                                                    |
|                           | Use este assistente para copiar certificados, listas de<br>certificados confiáveis e listas de certificados revogados<br>de um disco para um armazenamento de certificados.<br>Um certificado, que é emitido por uma autoridade de<br>certificação, é uma confirmação de sua identidade e<br>contém informações usadas para proteger dados ou<br>establecer conexões de rede seguras. Um<br>armazenamento de certificados é a área do sistema em<br>que os certificados são mantidos.<br>Para continuar, clique em 'Avançar'. |
|                           | < Voltar Avançar > Cancelar                                                                                                    |

Na tela seguinte, preencha todos os campos conforme a figura abaixo e clique em Avançar.

| ssistente para importação de certificados 🛛 🔀                                                                                       |  |  |
|----------------------------------------------------------------------------------------------------|--|--|
| Armazenamento de certificados<br>Armazenamentos de certificados são áreas do sistema onde os certificados são guardados.            |  |  |
| O Windows pode selecionar automaticamente um armazenamento de certificados ou<br>você pode especificar um local para o certificado. |  |  |
| Selecionar automaticamente o armazenamento de certificados conforme o tipo de certificado                                           |  |  |
| O <u>C</u> olocar todos os certificados no armazenamento a seguir                                                                   |  |  |
| Armazenamento de certificados:  Procurar                                                                                            |  |  |
|                                                                                                    |  |  |
|                                                                                                    |  |  |
|                                                                                                    |  |  |
| <ul> <li><u>V</u>oltar</li> <li><u>A</u>vançar &gt;</li> <li>Cancelar</li> </ul>                                                    |  |  |

Na tela abaixo, clique em Concluir como mostra a figura abaixo :

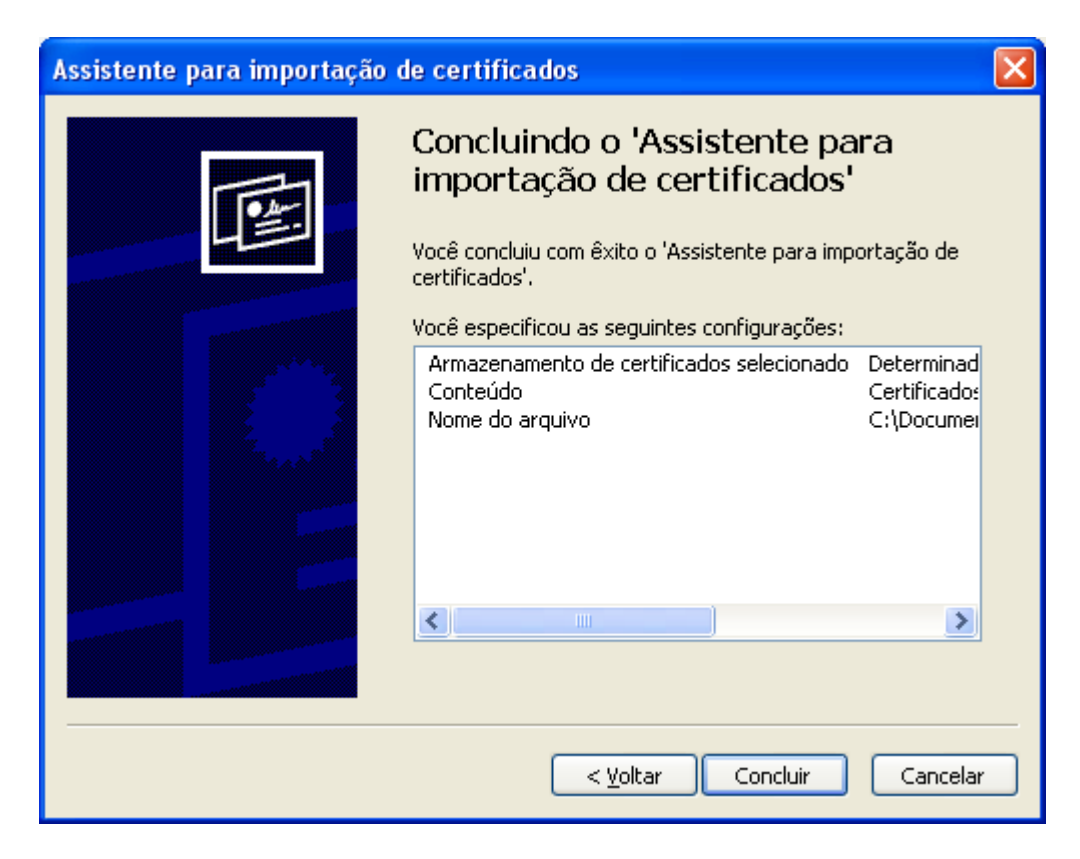

### 2) Instalação do certificado intermediário ACSERASA e Raiz Brasileira :

Proceda a instalação da mesma forma como foi feito com o certificado ACSRF

### 3) Instalação do BRYSIGNER READER (Versão gratuita):

Clique no link Certificado BRY SIGNER READER na tela abaixo.

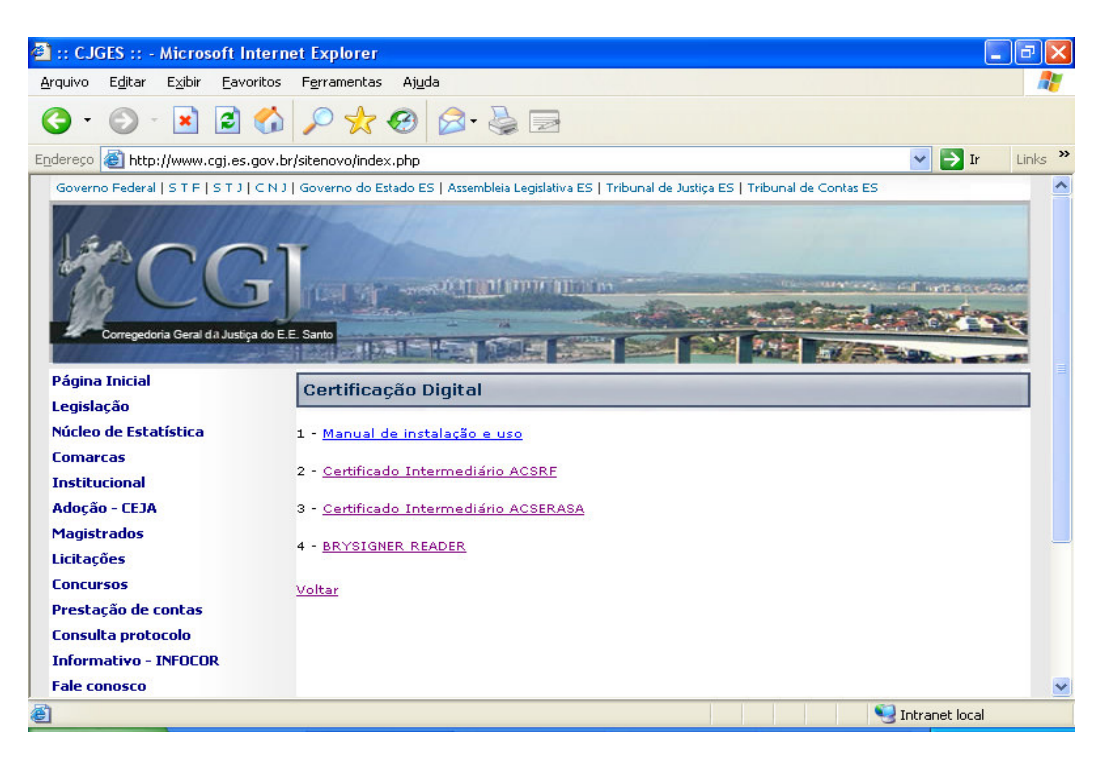

Na tela de download de arquivo abaixo clique no botão Executar

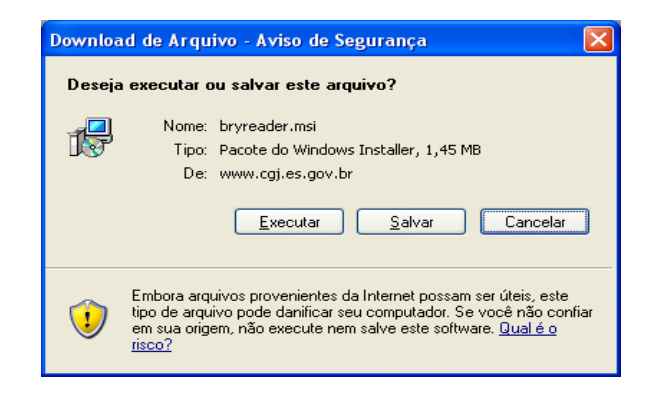

Na tela abaixo clique em Executar

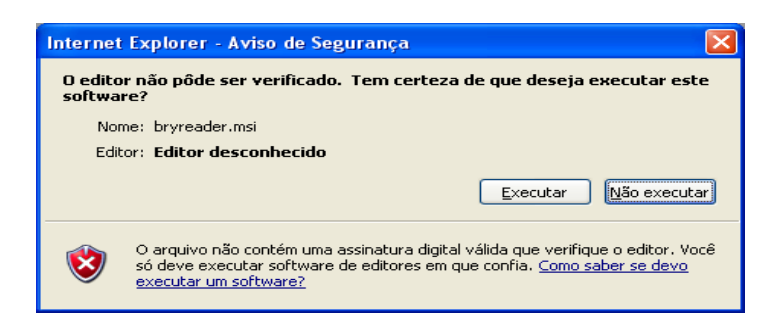

Na tela abaixo clique em Avançar

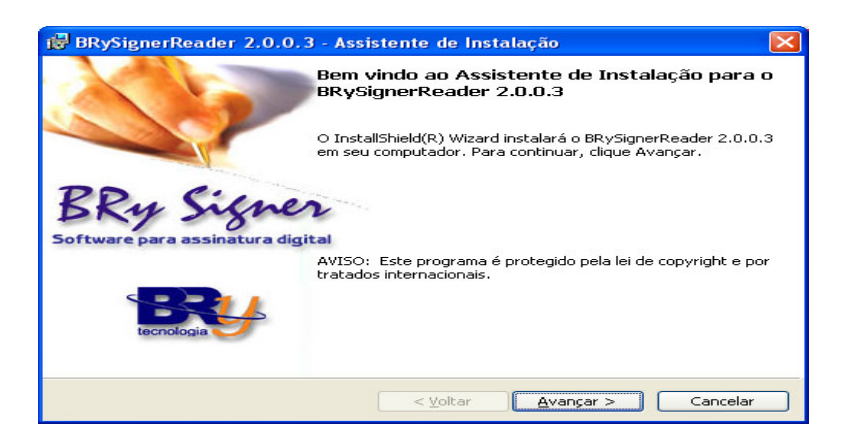

Preencha os dados da tela abaixo e clique em Avançar

| mormação do clience                                                           |                                                  |
|-------------------------------------------------------------------------------|--------------------------------------------------|
| Por favor, entre com seus dados.                                              |                                                  |
| Nome usuário:                                                                 |                                                  |
|                                                                               |                                                  |
| Organização:                                                                  |                                                  |
|                                                                               |                                                  |
|                                                                               |                                                  |
|                                                                               |                                                  |
| Instale este aplicativo para:                                                 |                                                  |
| Instale este aplicativo para:                                                 | ue use este computador (todos usuários)          |
| Instale este aplicativo para:<br>② Qualquer pessoa qu<br>○ Somente para min i | ue use este computador (todos usuários)<br>(cgi) |

Na tela abaixo clique em Avançar.

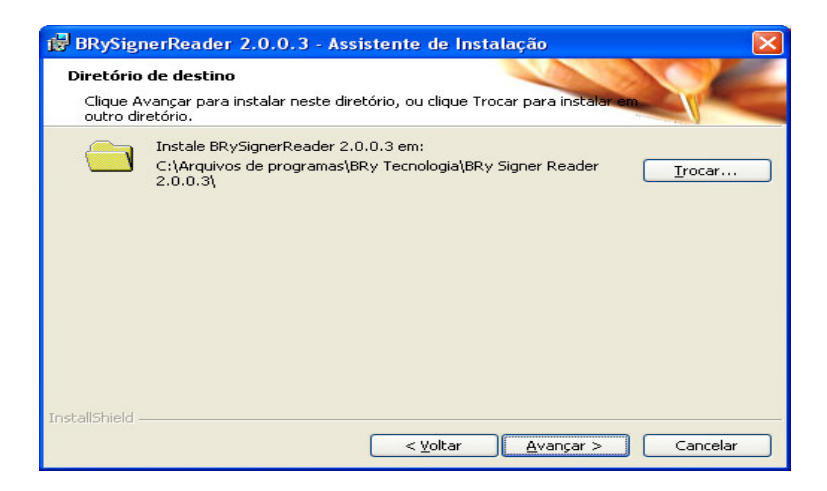

Na tela abaixo clique em Instalar.

| BRySignerReader 2.0.0.3 - Assistente de Instalação                                                                                                    | $\mathbf{X}$ |
|----------------------------------------------------------------------------------------------------|--------------|
| Pronto para instalar o programa<br>O assistente está pronto para começar a instalação.                                                                 |              |
| Se você quiser rever ou alterar qualquer configuração da instalação, clique Voltar. Clique<br>Cancelar para sair do assistente.<br>Configuração atual: |              |
| Tipo da configuração:                                                                                                    |              |
| Diretório de destino:                                                                                                    |              |
| C:\Arquivos de programas\BRy Tecnologia\BRy Signer Reader 2.0.0.3\                                                                                     |              |
| Dados do usuário:                                                                                                    |              |
| Nome: cqi                                                                                                    |              |
| Organização: cgi                                                                                                    |              |
|                                                                                                    |              |
| InstaliShield < Voltar Cancelar Cancelar                                                                                                    |              |

# 4) Utilização do BRYSIGNER READER :

Execute o programa BRYSIGNER READER localizado no desktop de seu computador :

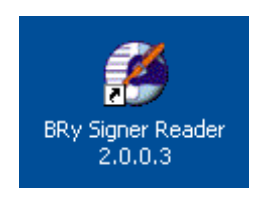

A tela principal do programa será exibida. Figura abaixo :

| BRy Reader                                                                                                    | La Manada                                                                                                    |                                                 |                                                                                                    |                                                                                                    | - 3 × |
|----------------------------------------------------------------------------------------------------|----------------------------------------------------------------------------------------------------|-------------------------------------------------|----------------------------------------------------------------------------------------------------|----------------------------------------------------------------------------------------------------|-------|
| <u>Arquivo   Exibir   Signer   A</u>                                                                                                    | \j <u>u</u> da                                                                                                    |                                                 |                                                                                                    |                                                                                                    |       |
| Abrir Verificar                                                                                                    | Modos de Filtro<br>Configuração                                                                                                    | sde -<br>nsão                                   |                                                                                                    |                                                                                                    |       |
| Pastas                                                                                                    | Nome 4                                                                                                    | Tamanho                                         | Tipo                                                                                                    | Data de modificação                                                                                                    | ~     |
| <ul> <li>Desktop</li> <li>Meu computador</li> <li>Disquete de 3½ (A:)</li> <li>Disco local (C:)</li> <li>Unidade de CD (D:)</li> <li>sistemas em 'vitoria (vitoria</li> <li>cbalestrero em 'vitoria (vitoria)' (V:)</li> <li>Painel de controle</li> <li>Meus documentos</li> <li>Meus locais de rede</li> <li>Lixeira</li> </ul> | <ul> <li>Arquivos de programas</li> <li>Documents and Settings</li> <li>drv</li> <li>HJ_WIN</li> <li>IDAPI</li> <li>lotus</li> <li>Novell</li> <li>Program Files</li> <li>Recnet</li> <li>SW_UTIL</li> <li>temp</li> <li>WINDOWS</li> <li>01450581.GE6</li> <li>01450581749-IRPF-2007-200</li> <li>21632847787-IRPF-2007-200</li> <li>42129397700-IRPF-2007-200</li> <li>42129397700-IRPF-2007-200</li> <li>412129397700-IRPF-2007-200</li> <li>412129397700-IRPF-2007-200</li> </ul> | 7 KB<br>29 KB<br>7 KB<br>2 KB<br>2 KB<br>134 KB | Pasta de arquivos<br>Pasta de arquivos<br>Pasta de arquivos<br>Pasta de arquivos<br>Pasta de arquivos<br>Pasta de arquivos<br>Pasta de arquivos<br>Pasta de arquivos<br>Pasta de arquivos<br>Pasta de arquivos<br>Pasta de arquivos<br>Pasta de arquivos<br>Pasta de arquivos<br>Arquivo GE6<br>Arquivo DBK<br>Arquivo DBK<br>Arquivo DBK<br>Arquivo MZP | 20/06/07 18:02<br>08/06/07 12:18<br>20/04/06 11:20<br>07/03/07 13:49<br>27/04/07 14:51<br>05/09/06 14:55<br>05/09/06 13:23<br>27/04/07 15:05<br>12/08/06 14:46<br>05/09/06 16:29<br>08/06/07 12:22<br>27/04/07 14:57<br>27/04/07 14:57<br>27/04/07 15:57<br>27/03/07 11:48<br>27/03/07 13:20<br>08/03/07 14:00 |       |
|                                                                                                    | 19549012.sw                                                                                                    | 58 KB                                           | Arquivo SW                                                                                                    | 20/04/06 14:48                                                                                                    |       |
| < No. 10 (10) (10) (10) (10) (10) (10) (10) (                                                                                                    | pci.ini                                                                                                    | 2 KB                                            | Parâmetros de confi                                                                                                    | 12/08/06 14:45                                                                                                    | ~     |
| (Selecione um documento)     Todos os arquivos(*.*)     Data: 21/06/07                                                                                                    |                                                                                                    |                                                 |                                                                                                    |                                                                                                    |       |
|                                                                                                    |                                                                                                    |                                                 |                                                                                                    |                                                                                                    | BRY   |

#### Para abrir/verificar um documento assinado digitalmente:

Utilize o menu de navegação de diretórios localizado no lado esquerdo do programa até localizar o arquivo assinado. Os arquivos assinados com o BRYSIGNER possuem a extensão ".*p7s*". Selecione o arquivo desejado, clicando sobre ele e então clique no botão **Verificar**, vide figura abaixo.

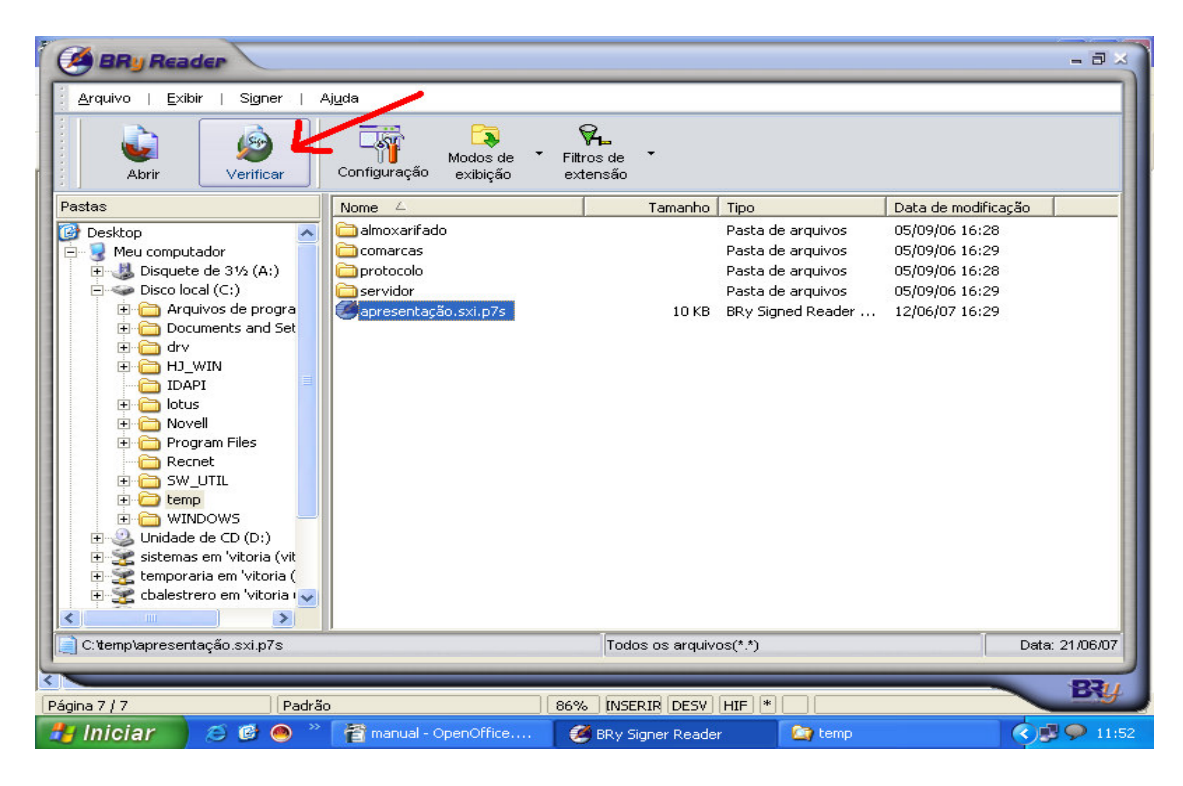

Na tela abaixo, clique no botão Detalhes.

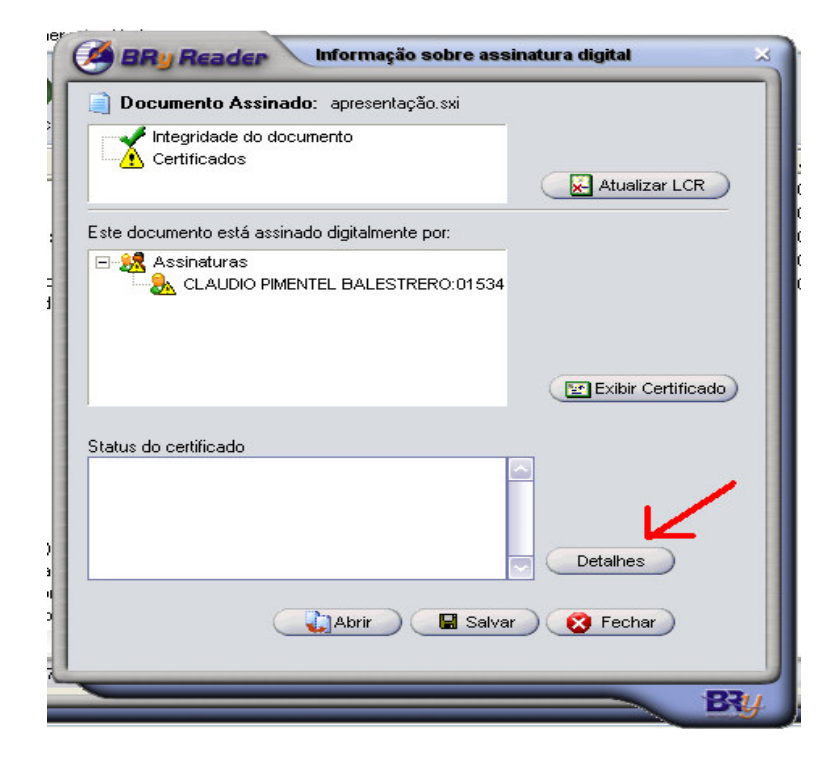

A tela abaixo será exibida :

| Documento Assinado: apresentação.sxi           |                       |                    |
|------------------------------------------------|-----------------------|--------------------|
| Integridade do documento<br>Certificados       | Atualizar LCR         |                    |
| Este documento está assinado digitalmente por: | Certificados          |                    |
| ⊡ 🧏 Assinaturas                                |                       |                    |
| Cetalhes da assinatura:                        | Status do certificado | Exibir Certificado |
|                                                |                       |                    |
|                                                | Abrir 🛛 🔛 S           | Ocultar detaihes   |

### Para verificar a validade da assinatura digital :

Clique sobre o nome da pessoa que se deseja verificar a validade da assinatura, e em seguida clique no botão **Atualizar LCR** (Lista de Certificados Revogados), como indicado na figura abaixo. **IMPORTANTE** : Para fazer esta atualização É NECESSÁRIO QUE O COMPUTADOR ESTEJA CONECTADO À INTERNET.

| Documento Assinado: apresentação.sxi                                                                                                    | · · · · · · · · · · · · · · · · · · ·                                                                                                    |
|----------------------------------------------------------------------------------------------------|----------------------------------------------------------------------------------------------------|
| Integridade do documento<br>Certificados                                                                                                    | Atualizar LCR                                                                                                    |
| ste documento está assinado digitalmente por:                                                                                                    | Certificados                                                                                                    |
| ⊟- 🧏 Assinaturas<br>🚴 CLAUDIO PIMENTEL BALESTRERO:01534                                                                                                    | Autoridade Certificadora Raiz Brasileira     Autoridade Certificadora da Secretaria da R     Autoridade Certificadora da Secretaria da R     Autoridade Secretaria da R     CLAUDIO PIMENTEL BALESTRERO:( |
| 3 Detalhes da assinatura:                                                                                                    | Status do certificado                                                                                                    |
| Descricao: Não disponível<br>Data/hora (Local): 12/06/2007 16:29:18<br>Data/hora (UTC): 12/06/2007 19:29:18<br>Dados do Certificado:<br>Número de série: 49E9023A807FC4A9<br>Identificação | A identificação digital não foi revogada ou não foi<br>possível determinar as informações de revogação<br>deste certificado.                                                                              |
|                                                                                                    | Ocuttar detalhes                                                                                                    |

**IMPORTANTE :** Caso seu acesso à internet seja realizado através de um servidor proxy, utilize o Botão Configuração na tela inicial do BRYSIGNER, para realizar a configuração do proxy. É aconselhável o auxílio de um técnico responsável pela sua rede de computadores para realizar esta tarefa.

Se a atualização for realizada com sucesso, a seguinte tela será exibida :

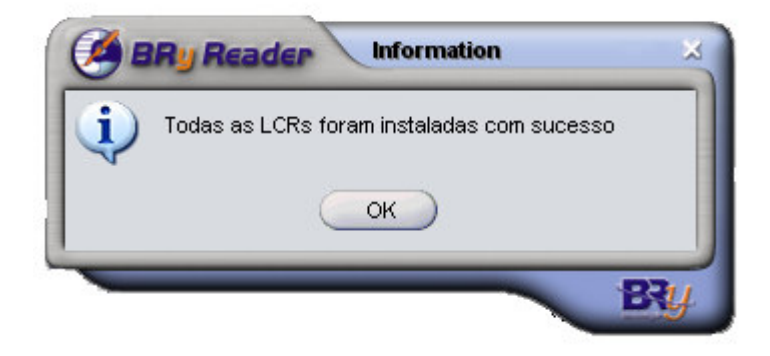

Clique novamente sobre o nome da pessoa que se deseja verificar a validade da assinatura. Para que a assinatura seja válida verifique as informações nos quadros **Certificados** e **Status do certificado.** Elas devem aparecer exatamente como demonstrado na figura abaixo.

| Documento Assinado: apresentação.sxi          |                                                 |
|-----------------------------------------------|-------------------------------------------------|
| Certificados                                  |                                                 |
|                                               | Atualizar LCR                                   |
| ste documento está assinado digitalmente por: | Contricados                                     |
| 🗄 🧏 Assinaturas                               | 🖃 🔛 Autoridade Certificadora Raiz Brasileira    |
| CLAUDIO PIMENTEL BALESTRERO:01574             | E 🔛 Autoridade Certificadora da Secretaria da R |
|                                               |                                                 |
|                                               |                                                 |
|                                               | 🔛 Exibir Certificado)                           |
| etalhes da assinatura:                        | Status do certificado                           |
| Data/hora (Local): 12/06/2007 16:29:18        | Liste certificado e valido.                     |
| Data/hora (UTC): 12/06/2007 19:29:18          |                                                 |
| Número de série: 49E9023A807FC4A9             |                                                 |
| Identificação                                 |                                                 |
|                                               | Ocultar detalhes                                |
|                                               | 🔹 👔 Abrir 🛛 🕞 Salvar 🛛 🤇 Eechar                 |

## Para verificar a integridade do documento :

Verifique o ítem **Integridade do documento** como indicado na figura abaixo. Ele deverá estar exatamente como indicado abaixo. Esta verificação garante que o documento não sofreu nenhuma alteração após a sua assinatura.

| BRy Reader Informação sobre as                                                                                                    | sinatura digital 🛛 🛪                                                                                                    |
|----------------------------------------------------------------------------------------------------|----------------------------------------------------------------------------------------------------|
| Documento Assinado: apresentação.sxi                                                                                                    | Atualizar LCR                                                                                                    |
| Este documento está assinado digitalmente por:                                                                                                    | Certificados<br>Autoridade Certificadora Raiz Brasileira<br>Autoridade Certificadora da Secretaria da R<br>CLAUDIO PIMENTEL BALESTRERO:( |
| Detalhes da assinatura:<br>Descricao: Não disponível<br>Data/hora (Local): 12/06/2007 16:29:18<br>Data/hora (UTC): 12/06/2007 19:29:18<br>Dados do Certificado:<br>Número de série: 49E9023A807FC4A9<br>Identificação | Status do certificado<br>Este certificado é válido.                                                                                      |
|                                                                                                    | Ocultar detalhes                                                                                                    |
| Padrão                                                                                                    |                                                                                                    |

## Para abrir o documento assinado :

Clique no botão Abrir como indicado na figura abaixo. Isto fará com que o documento seja aberto utilizando o programa em que o documento foi elaborado inicialmente (Microsoft Word, Microsoft Excel, Adobe Reader, etc..)

| 📄 Documento Assinado: apresentação.sxi                                                                                                    |                                                                                                    |
|----------------------------------------------------------------------------------------------------|----------------------------------------------------------------------------------------------------|
| Certificados                                                                                                    | Atualizar LCR                                                                                                    |
| Este documento está assinado digitalmente por:                                                                                                    | Certificados                                                                                                    |
| Assinaturas     CLAUDIO PIMENTEL BALESTRERO:01                                                                                                    | Autoridade Certificadora Raiz Brasileira     Autoridade Certificadora da Secretaria da R     Actoridade Certificadora da Secretaria da R     Actoridade Certificadora da Secretaria da R     Actoridade Certificadora da Secretaria da R     CLAUDIO PIMENTEL BALESTRERO:( |
| Betalhes da assinatura:                                                                                                    | Status do certificado                                                                                                    |
| Descricao: Não disponível<br>Data/hora (Local): 12/06/2007 16:29:18<br>Data/hora (UTC): 12/06/2007 19:29:18<br>Dados do Certificado:<br>Número de série: 49E9023A807FC4A9<br>Identificação | Este certificado é válido.                                                                                                    |
|                                                                                                    | Ocultar detalhes                                                                                                    |